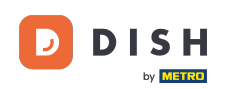

Welkom bij de DISH POS app. In deze handleiding laten we zien hoe je een rekening kan terughalen (retourneren).

| 10:54 🛇 🖪                          |                                 |                               | ₹41             |
|------------------------------------|---------------------------------|-------------------------------|-----------------|
| ■ <b>DISH</b> POS DISH Video       | Demo Dutch FACILITEITEN OP      | PEN ORDERS LOPENDE REKENINGEN | <del>ر</del> ې  |
| <b>Restaurant</b><br>2 zitplaatsen | <b>Terras</b><br>80 zitplaatsen | E-Commerce                    | Directe Verkoop |
| <b>Terras</b><br>44 zitplaatsen    | Terrace Test<br>180 zitplaatsen |                               |                 |

## Open eerst het hamburgermenu.

| 10:54 🛇 🖪                          |                                 |                               | ₹41             |
|------------------------------------|---------------------------------|-------------------------------|-----------------|
| DISH POS DISH Video                | Demo Dutch FACILITEITEN OF      | PEN ORDERS LOPENDE REKENINGEN | ¢               |
| <b>Restaurant</b><br>2 zitplaatsen | <b>Terras</b><br>80 zitplaatsen | E-Commerce                    | Directe Verkoop |
| <b>Terras</b><br>44 zitplaatsen    | Terrace Test<br>180 zitplaatsen |                               |                 |

## Tik vervolgens op Rekening retour.

| 10:54 🛇 🖪                 |                                                        |            | ▼ <b>4</b> 1    |  |  |
|---------------------------|--------------------------------------------------------|------------|-----------------|--|--|
| D DISH                    | Demo Dutch FACILITEITEN OPEN ORDERS LOPENDE REKENINGEN |            |                 |  |  |
| by METRO                  | Terras                                                 | E-Commerce | Directe Verkoop |  |  |
| Manager Manager           | 80 zitplaatsen                                         |            |                 |  |  |
|                           |                                                        |            |                 |  |  |
| Dienstbeheer              | Terrace Test                                           |            |                 |  |  |
| € PIN/EFT terminals       | 100 Zitplaatsen                                        |            |                 |  |  |
| 😚 Dish support            |                                                        |            |                 |  |  |
| Kastransacties            |                                                        |            |                 |  |  |
| Geen rekening afdrukken   |                                                        |            |                 |  |  |
| Herafdrukken order        |                                                        |            |                 |  |  |
| Rekening retour           |                                                        |            |                 |  |  |
| (Q) Instellingen          |                                                        |            |                 |  |  |
|                           |                                                        |            |                 |  |  |
| ( <sup>1</sup> ) Afmelden |                                                        |            |                 |  |  |
|                           |                                                        |            |                 |  |  |

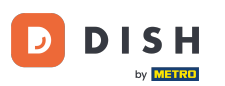

Er verschijnt dan een pop-up met alle huidige gesloten bestellingen. Tik op de order die je wilt heropenen. Alleen orders van dezelfde dagdienst die niet via EFT zijn betaald, kunnen worden heropend.

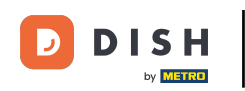

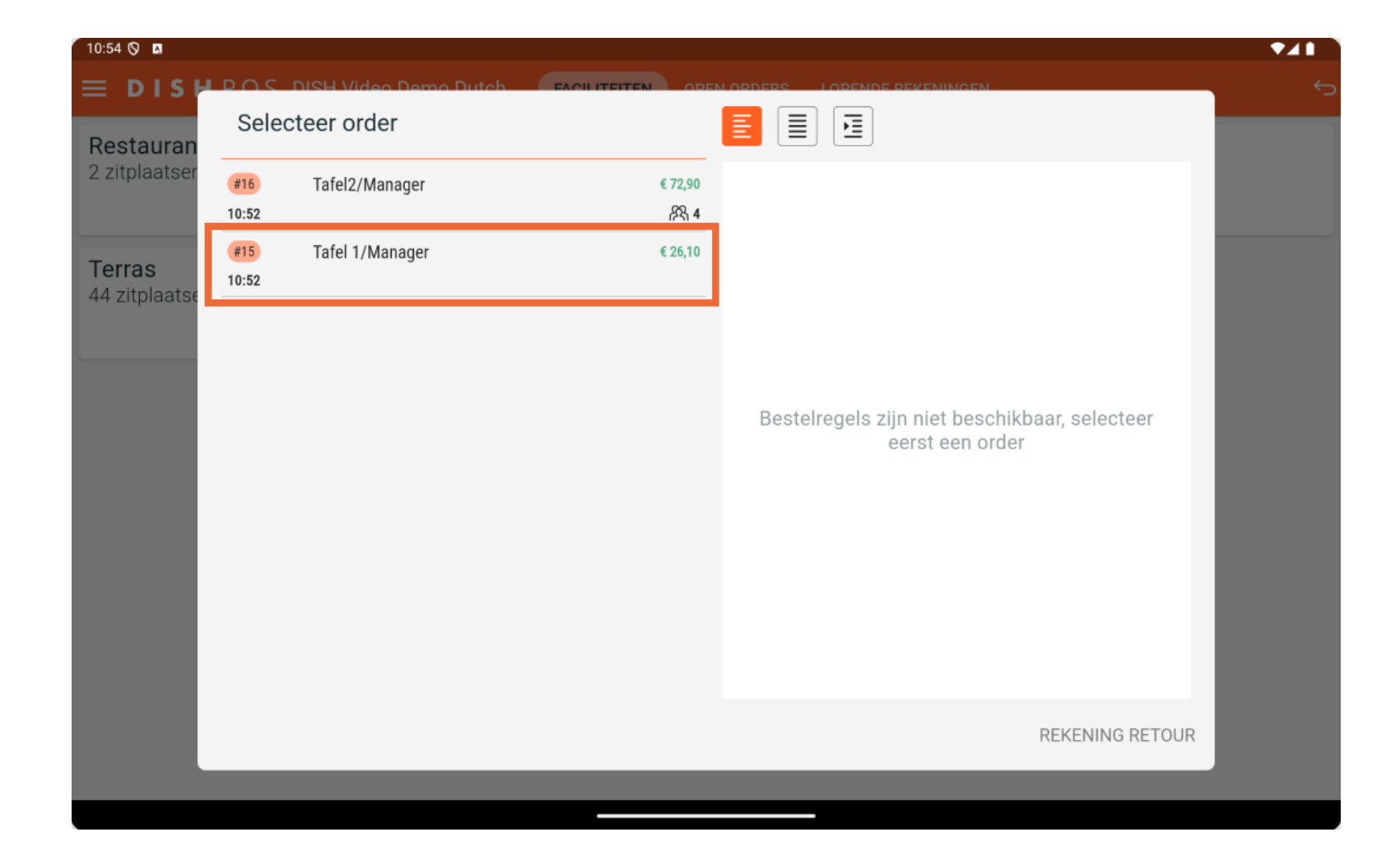

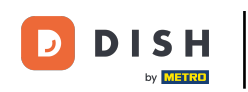

## Zodra je een bestelling hebt geselecteerd, tik je op REKENING RETOUR.

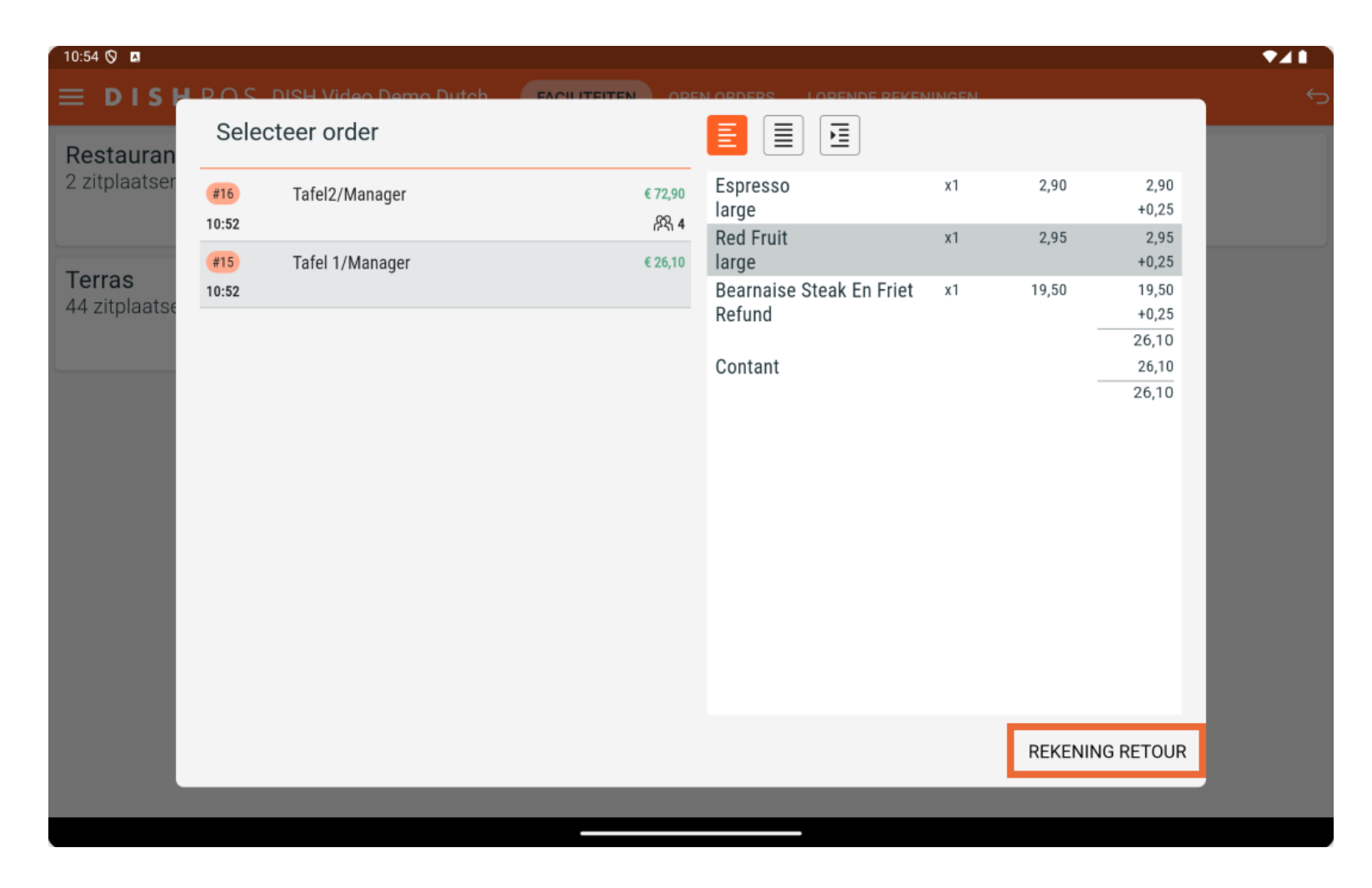

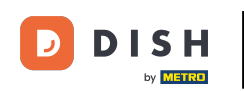

Vervolgens wordt u gevraagd om te bevestigen dat u de bestelling wilt heropenen. Doe dit door op OK te tikken.

| 10:55 Ø ■                       | Demo Dutch FACILITEITEN OP                            | EN ORDERS LOPENDE REKENINGEN | • <b>∡</b> ∎<br>⇔ |
|---------------------------------|-------------------------------------------------------|------------------------------|-------------------|
| Restaurant<br>2 zitplaatsen     | <b>Terras</b><br>80 zitplaatsen                       | E-Commerce                   | Directe Verkoop   |
| <b>Terras</b><br>44 zitplaatsen | Terrace Test<br>180 zitplaatsen                       |                              |                   |
|                                 |                                                       |                              |                   |
|                                 | Wilt u deze rekening retour boeken en opnieuw openen? |                              |                   |
|                                 | ANNULEREN                                             | ок                           |                   |
|                                 |                                                       |                              |                   |
|                                 |                                                       |                              |                   |
|                                 |                                                       |                              |                   |
|                                 |                                                       |                              |                   |
|                                 |                                                       |                              |                   |

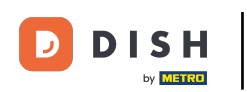

## De bestelling wordt dan automatisch heropend.

| 10:55 🛇 🖪                    |               | Tofal 1           |                         |               |                 |                     |
|------------------------------|---------------|-------------------|-------------------------|---------------|-----------------|---------------------|
|                              | H PUS         |                   | ) I                     | DRINKS FOOD   |                 | : کر <del>ک</del>   |
| Espresso<br><sub>large</sub> |               | x1 2,9            | 0 2,90<br>+0,25         | Warme Dranken | Speciale koffie | Thee                |
| Red Fruit                    |               | x1 2,9            | 95 2,95<br>+0,25        | Cappuccino    | Rish Coffee     | Verse Muntthee      |
| Refund                       | Steak En Frie | t<br>x1 19,5      | 0 19,50<br>+0,25        | Espresso      | D.O.M. Coffee   | Groene Thee Jasmijn |
|                              |               | 1                 |                         | Koffie        | Spanish Coffee  | Groene Thee Citroen |
|                              | Invoer        |                   | Totaalbedrag<br>26,10 ✓ | Doppio        | Italian Coffee  | Red Fruit           |
| Korting                      | Splits/verb   | E<br>Tekst toevoe | R                       | Caffé Latte   | French Coffee   | English Rland       |
| 7                            | 8             | 9                 | +/-                     | Frisdranken   | Tap Bieren      | Whiskey             |
| 4                            | 5             | 6                 |                         | Fles bier     | Gedestilleerd   | Cognac              |
| 1                            | 2             | 3                 | E<br>PIN €              |               |                 |                     |
| 0                            | 00            | ,                 | CONTANT €               | Wijnen        |                 |                     |
| -                            |               | ,                 | CUNTANT €               |               |                 |                     |

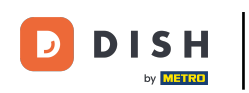

Dat was het. Je hebt de tutorial voltooid en weet nu hoe je een bestelling heropent.

| Espresso x1 2,90 2,90   large x1 2,95 2,95   red Fruit x1 2,95 2,95   large x1 2,95 2,95   red Fruit x1 19,50   large +0,25 Cappuccino   Refund x1 19,50   19,50 19,50   Koffie Spanish Coffee   Invoer Totalbedrag                                                                              | 10:55 🛇 🖪                    |               |              |                   |               |                 | ₹⊿1                 |
|----------------------------------------------------------------------------------------------------|------------------------------|---------------|--------------|-------------------|---------------|-----------------|---------------------|
| Espresso       X1       2,90       2,90       Percent with with with with with with with wit                                                                                                    | ≡ DIS                        | ΗΡΟS          | OS Tafel 1 🕵 | > 1               | DRINKS FOOD   |                 | : م ک               |
| Red Fruit       x1       2,95       2,95       Cappuccino       Rish Coffee       Verse Muntthee         Bearnaise Steak En Friet       19,50       19,50       19,50       Espresso       D.O.M. Coffee       Groene Thee Jasmijn         Koffie       Spanish Coffee       Groene Thee Citroen | Espresso<br><sub>large</sub> |               | x1 2,9       | 0 2,90<br>+0,25   | Warme Dranken | Speciale koffie | Thee                |
| Linner       x1       19,50       19,50       19,50       House       Espresso       D.O.M. Coffee       Groene Thee Jasmijn         Invoer       Totaalbedrag       Koffie       Spanish Coffee       Groene Thee Citroen                                                                       | Red Fruit                    | Stock En Fria | x1 2,9       | 95 2,95<br>+0,25  | Cappuccino    | Rish Coffee     | Verse Muntthee      |
| Koffie     Spanish Coffee     Groene Thee Citroen                                                                                                    | Refund                       |               | x1 19,5      | 60 19,50<br>+0,25 | Espresso      | D.O.M. Coffee   | Groene Thee Jasmijn |
| Invoer Totalbedrag                                                                                                    |                              | lave er       | Investor I   | Tatasliadasa      | Koffie 0      | Spanish Coffee  | Groene Thee Citroen |
| ≥   26,10 ✓   Doppio   Italian Coffee   Red Fruit                                                                                                    |                              | ×             | × =          | 26,10 ✓           | Doppio        | Italian Coffee  | Red Fruit           |
| Korting Splite/useh Explite/useh Explite/useh Explite/useh Explite/useh Explite/useh Explite/useh Explite/useh                                                                                                    | Karting                      | Splits/verb   |              | R                 | Caffé Latte   | French Coffee   | English Rland       |
| TotalingSplitsverifiFeest GeroeMain789+/-FrisdrankenTap BierenWhiskey                                                                                                    | 7                            | 8             | 8 9          | +/-               | Frisdranken   | Tap Bieren      | Whiskey             |
| 4 5 6 ··· Fles bier Gedestilleerd Cognac                                                                                                    | 4                            | 5             | 5 6          |                   | Fles bier     | Gedestilleerd   | Cognac              |
|                                                                                                    | 1                            | 2             | 2 3          | ₽<br>PIN €        | Wiinon        |                 |                     |
| 0 00 , CONTANT €                                                                                                    | 0                            | 00            | , 00         | ଟ୍ରି<br>CONTANT € | Wijnen        |                 |                     |

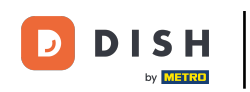

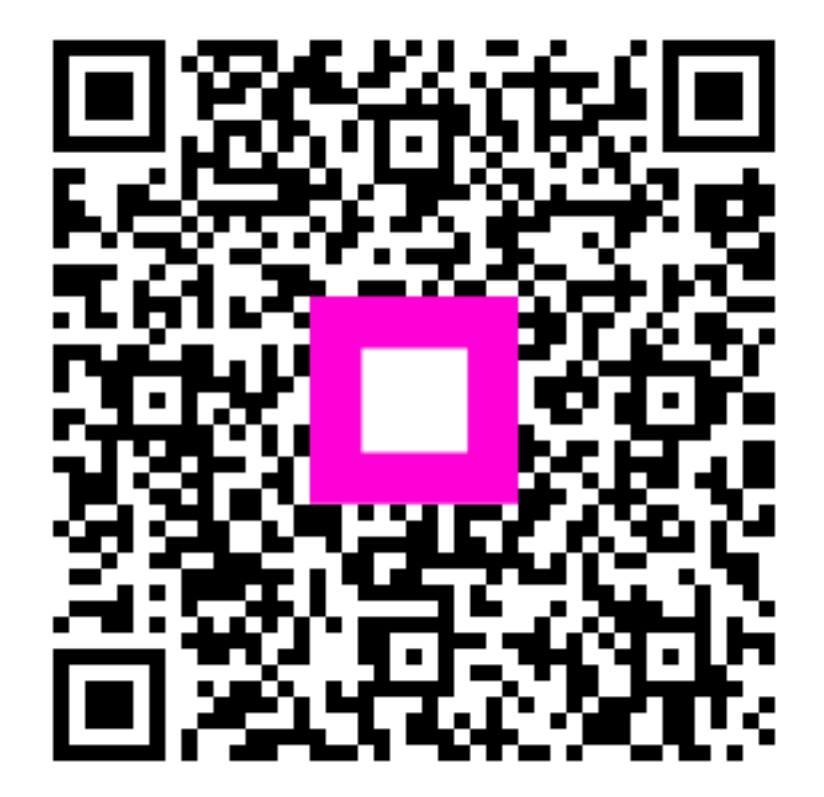

Scan om naar de interactieve speler te gaan